## 研修の購入について

ログイン後の画面で分野を購入し、学習を開始します。

| <ul> <li></li></ul>                                                                                                    | ■<br>オーワード入力<br>ください |              | <b>२.%</b><br>मा ि र १३२,७४८ - )                                                                    | 学習タブに受講可能な分野が表示されていない場合、「購入ページ」から購入します。                        |
|----------------------------------------------------------------------------------------------------|----------------------|--------------|----------------------------------------------------------------------------------------------------|----------------------------------------------------------------|
| 1         12         第23         第23                                                                                                    |                      |              |                                                                                                    |                                                                |
| 3         1000         1000         1000         1000         1000         1000         1000         1000         1000         1000         1000         1000         1000         1000         1000         1000         1000         1000         1000         1000         1000         10000         1000         1000         1000         1000         1000         1000         1000         1000         1000         1000         1000         1000         1000         1000         1000         1000         1000         1000         1000         1000         1000         1000         1000         1000         1000         1000         1000         1000         1000         1000         1000         1000         1000         1000         1000         1000         1000         1000         1000         1000         1000         1000         1000         1000         1000         1000         1000         1000         1000         1000         1000         1000         1000         1000         1000         1000         1000         1000         1000         1000         1000         1000         1000         1000         1000         1000         10000         1000         1000 <t< th=""><th></th></t<>                                                                                                    |                      |              |                                                                                                    |                                                                |
| C      A     C     C | ₩キャリアアップ研修(8. 保育実践)  |              | ₹9,000 〒-新で様人する                                                                                     |                                                                |
| W UNLAS / MUN / MUNICIPALITY                                                                                                    |                      |              |                                                                                                    | 表示された概要、文払い方法等を読み、問                                            |
| 合計金額                                                                                                    |                      | 概要           |                                                                                                    | 題がなければ「購入手続き」をクリックし                                            |
| ¥ 19,800                                                                                                    | 保育士等<br>キャリアアップ研修    | ■商品名         | 23_繁知県保育士等キャリアアップ研修<br>(6、保護者支援・子育て支援)                                                              | ます。                                                            |
| 胃期入手続き                                                                                                    | 保護者支援・子育て支援          | ¥ 受講料        | ¥ 9,900                                                                                             |                                                                |
|                                                                                                    |                      | 台頃入期期        | 2024/04/01 ~ 2025/02/14                                                                             |                                                                |
|                                                                                                    |                      | <b>兰受清明田</b> | 2024/04/08 ~ 2025/02/28                                                                             |                                                                |
|                                                                                                    |                      | ● 清貧助明       | ●は丁葉牛 ①eラーニング(オンデマンド)<br>形式は5時間としの炭晴 の雑誌時間を含む<br>「何白香」の提出 ●購入後8日を経過また<br>は炭油開始した場合にはご返金は救しかは<br>ます。 |                                                                |
|                                                                                                    |                      | 調商           |                                                                                                    |                                                                |
| ご利用内容<br><ul> <li>ご利用内容</li> <li> <ul> <li></li></ul></li></ul>                                                                                                    |                      |              |                                                                                                    | 「お支払い方法を選択してください」をク<br>リックすると、クレジットカードまたは銀<br>行振込のどちらかを選択できます。 |
| あえ払い方法を増択してください ▼<br>あえ払い方法を増択してください<br>クレジットカード<br>銀行振込(バーチャルロ島 あおぞう)                                                                                                    |                      |              |                                                                                                    |                                                                |

| お支払い手続き                        | <クレジットカードを選択>                                                                                              |
|--------------------------------|----------------------------------------------------------------------------------------------------|
| クレジットカード・                      | クレジットカードでお支払いの場合は、カ                                                                                        |
| クレジットカード番号                     | ード情報を入力して「次へ」をクリックし                                                                                        |
| 半角旗字、ハイフン()不要                  | ます クレジットカードけ即時決済のた                                                                                         |
| 有効問題(月) 有効問題(年)                |                                                                                                    |
| 月 • 年 •                        | め、手続き後すぐに受講を開始できます。                                                                                        |
| セキュリティコード                      |                                                                                                    |
| 力ード態度の数字下3桁 (AMEXは表面4桁)        |                                                                                                    |
| 支払方法                           |                                                                                                    |
|                                |                                                                                                    |
| ES XA                          |                                                                                                    |
|                                | <銀行振込を選択>                                                                                                  |
| お支払い手続き                        | 、銀行振込を選択    銀行振込でお支払いの場合は、「確定」を   クリックすると弊社指定口座を記載したメ   ールが届きます。ご確認後お振込みくださ   い。弊社にてお振込みを確認後、受講を開   始できます。 |
| 銀行振込(パーチャルロ座 あおぞら) ▼           |                                                                                                    |
| 銀行振込(バーチャルロ座 あおぞら)による決済を実行します。 |                                                                                                    |
| 戻る産定                           |                                                                                                    |
|                                |                                                                                                    |

決済手続き完了後にホーム画面に受講可能な分野が表示されます。

| ♣ 学習 マイページ 購入ページ                                           |              | 分野名をクリックして、受講を進めてくだ |
|------------------------------------------------------------|--------------|---------------------|
| <ul> <li>◆ 全てのタグ</li> <li>・ キーワード入力</li> </ul>             | Q検索          | さい。                 |
|                                                            | ■ ■ ▼ 総込みなし・ |                     |
| ■ 2024/04/08 ~ 2025/02/28<br>保育十等 保育十等                     |              |                     |
| キャリアアップ研修キャリアアップ研修                                         |              |                     |
| 保護者支援・子育て支援マネジメント                                          |              |                     |
| 0%         6. 保護者支援・子育工<br>支援         0%         7. マネジメント |              |                     |
| $\frown$                                                   |              |                     |
| -                                                          |              |                     |